# SISTEMA ISCRIZIONI ONLINE PER LE DISCIPLINE

# DEL SETTORE LUDICO CLUB

(Versione aggiornato il 28/12/2020)

PER ACCEDERE AL SISTEMA ISCRIZIONI ONLINE PER LE DISCIPLINE DEL SETTORE LUDICO CLUB CLICCARE SULLA MANIFESTAZIONE INTERESSATA.

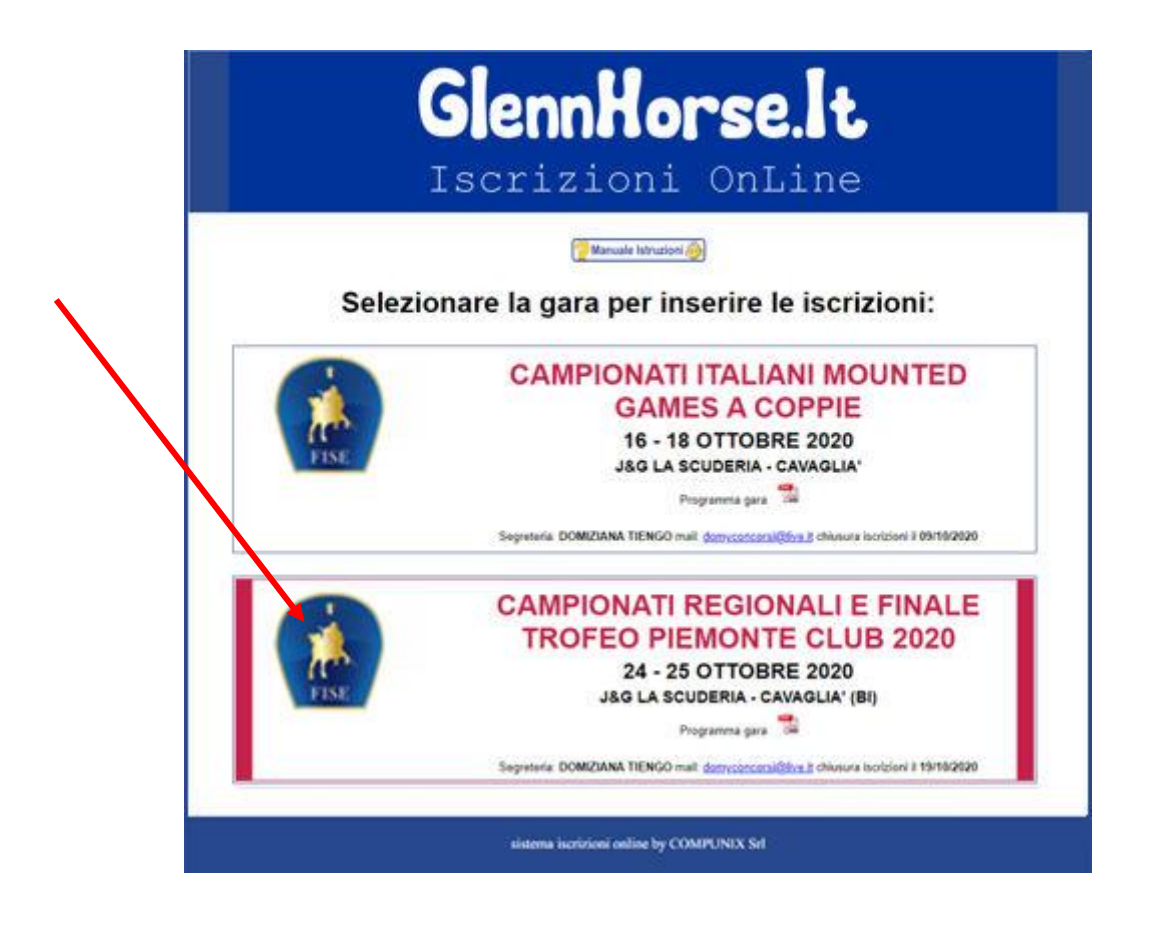

PER POTER PROCEDERE CON L'INSERIMENTO ISCRIZIONI ONLINE È NECESSARIO EFFETTUARE LA REGISTRAZIONE DEL PROPRIO CIRCOLO IPPICO CLICCANDO SUL TASTO "*REGISTRATI*".

| www.glennhorse.it                                                                                    |
|----------------------------------------------------------------------------------------------------|
| Chiusura iscrizioni il 02/06/2019                                                                    |
| Inserie i dati per effettuare l'accesso al sistema al sistema                                        |
| Utente:                                                                                              |
| Password:                                                                                            |
| Invio                                                                                                |
|                                                                                                    |
| Registrati Recupera Dati di Accesso Ritorna al Sito                                                  |
| per eventuali problemi di anomalia o errori del sistema mandare una mail a <u>info@glennhorse.it</u> |

| 6                                  | onn Honco Is                     |
|------------------------------------|----------------------------------|
|                                    | EIIII01 5E.1 C                   |
| Iso                                | crizioni OnLine                  |
|                                    |                                  |
|                                    |                                  |
|                                    | ANAGRAFICA CENTRO                |
|                                    |                                  |
| Nome Centro: *                     | SCUDERIA COMPUNIX SRL            |
| Indirizzo: *                       | NN                               |
| Citta: *                           | NN                               |
| Provincia:                         | NN                               |
| Regione:                           | NN                               |
| Nazione: *                         | NN .                             |
| Istruttore: *                      | ISTRUTTORE PROVA                 |
| Telefono: *                        | 1234567890                       |
| Cellulare: *                       | 0987654321                       |
| Email                              | 1                                |
| Conferma Email:                    |                                  |
|                                    |                                  |
| Password *                         |                                  |
| Conferm Password                   |                                  |
| Codice Pin                         | 00000                            |
| Codice di Controllo:               | xVYYaEa                          |
| Inserire i caratteri di controllo: |                                  |
|                                    | Invio Annulla                    |
|                                    | Ritorna al Login Ritorna al Sito |

TUTTI I CAMPI CONTRASSEGNATI DA " \* " DEVONO ESSERE DEBITAMENTE COMPILATI.

SI PREGA DI PRESTARE PARTICOLARE ATTENZIONE ALL'INDIRIZZO MAIL UTILIZZATO PERCHE' DOVRA' ESSERE LO STESSO PRESENTE SULLA SCHEDA DEL CIRCOLO NEL TESSERAMENTO ONLINE.

TUTTE LE COMUNICAZIONI UFFICIALI EFFETTUATE DALLA SEGRETERIA DELLA MANIFESTAZIONE SARANNO INVIATE SOLO SULL'INDIRIZZO MAIL UTILIZZATO IN FASE DI REGISTRAZIONE.

IL CAMPO "<u>CODICE PIN</u>" DEVE CONTERE UN CODICE NUMERICO DI 5 CIFRE CHE SARA' UTILIZZATO PER LA COMPOSIZIONE DELLE COPPIE/SQUADRE MISTE.

UNA VOLTA COMPILATI TUTTI I CAMPI PREMERE IL TASTO "*INVIO*" ED EFFETTUARE IL LOGIN SULLA PAGINA PRINCIPALE.

#### DOPO AVER EFFETTUATO L'ACCESSO, LA PAGINA CHE SI APRIRA' È LA SEGUENTE:

| CA                                                                                                    | MPIONATI REGIO<br>PIEMON<br>24 - 25 (                                  | DNALI E F<br>TE CLUB<br>DTTOBRE 20         | FINALE TROFEO<br>2020<br>2020                    |
|----------------------------------------------------------------------------------------------------|------------------------------------------------------------------------|--------------------------------------------|--------------------------------------------------|
| Menu pricipale Riepliogo Iscrizioni Elenco C<br>Iscritti dal                                                                                                    | availeri Elenco Pony Iscritti Modifica i tuoi<br>dal Centro dal Centro | dadi Benco Cavalieri<br>Isoritti alla gara | Elenco<br>Squadre/Coppie<br>isoritii<br>isoritii |
| Ulante Connesso: SCUDERIA CAMPUNIX SRL<br>Ultima connessione I: 24/05/2019 18:00:56<br>Precedente connessioni I:<br>Esol                                                               | < Le iscrizioni on-line chiudono il 0                                  | 2/06/2019 >                                | MENU PRINCIPALE                                  |
| Inserimento Cava                                                                                                    | Inserimento Lista Cavalieri e I                                        | Porty<br>Importa da a                      | itra Gara                                        |
| Arrivo - Partenza<br>Scuderizzazione - Luce - Mezzi                                                                                                    | Indi<br>Catagoria Nume                                                 | viduali iscritti alla gar<br>ro            | a<br>Iscrizioni Individuali                      |
| Arrivo previsto it:<br>Partenza prevista il:                                                                                                    | Squadr<br>Ilogoria Squadra/Coppla                                      | e-Coppie iscritte alla<br>Centro           | gara<br>Inserta I                                |
| Box prenotati 2 giorni N. 0<br>Box prenotati Sabato N. 0<br>Box prenotati Domenica N. 0<br>Posti Carnion prenotati N. 0<br>Posti Carner prenotati N. 0<br>Attacchi luce prenotati N. 0 |                                                                        |                                            | (Hours adminiscoppine)                           |
| Prenotazione                                                                                                    |                                                                        |                                            |                                                  |
| per eventuali problemi                                                                                                    | Ritorna al Sito<br>di anomalia o errori del eletema mar                | ndare una mall a inf                       | o@glennhorse.lt                                  |

CLICCANDO SUL TASTO "<u>**PRENOTAZIONE**</u>" SI ACCEDERA' ALLA PAGINA RELATIVA ALLA PRENOTAZIONE DEGLI EVENTUALI BOX/ATTACCHI LUCE:

| Menu pricipale                                                             | Riepliogo Iscrizioni                                  | Elenco Cavalieri<br>Iscritti dal Centro | Elenco Pony Iscritt<br>dal Centro | Modifica i tuoi dati                      | Elenco Cavalieri<br>iscritti alla gara | Elenco<br>Squadre/Coppie<br>iscritti | Elenco iscritti<br>categorie individuali |
|----------------------------------------------------------------------------|-------------------------------------------------------|-----------------------------------------|-----------------------------------|-------------------------------------------|----------------------------------------|--------------------------------------|------------------------------------------|
| Utante Connesso: 80<br>Ultima connessione i<br>Precedente connessi<br>Esol | CUDERIA CAMPUNIX<br>1: 24/05/2019 18:00:56<br>oni II: | 8RL                                     |                                   |                                           | AR                                     | RIVO PREM                            | IOTAZIONE                                |
|                                                                            | Arrivo il (dat<br>Partenza (dat                       | :a - ora):                              |                                   |                                           |                                        |                                      |                                          |
|                                                                            | Box 2 giorn<br>Box                                    | i (€ 60 ): 0<br>Lettiera:               | and                               | ora disponibili 100                       | )<br>unto O minumi                     |                                      |                                          |
|                                                                            | Box Sabato<br>Box Domenica                            | (€30): 0<br>(€30): 0                    | Pre                               | cedenza a chi pren                        | nota 2 giorni<br>nota 2 giorni         |                                      |                                          |
|                                                                            | Posti Camion p<br>Posti Camper P                      | renotati: 0<br>renotati: 0              | and                               | ora disponibili 100<br>ora disponibili 80 | )                                      |                                      |                                          |
| Atta                                                                       | cchi Luce prenot<br>gior                              | ati (€ 10<br>naliero): 0                | and                               | ora disponibili <b>50</b>                 |                                        |                                      |                                          |
|                                                                            |                                                       | Note:                                   |                                   |                                           |                                        |                                      |                                          |

SELEZIONARE IL GIORNO DI ARRIVO E DI PARTENZA, INSERIRE IL NUMERO DI BOX CHE SI INTENDE PRENOTARE E LA LETTIERA RICHIESTA. QUALORA CI FOSSERE PARTICOLARI ESIGENZE, COMPILARE IL CAMPO "<u>NOTE</u>".

COME INDICATO NELLA PAGINA, PER L'ASSEGNAZIONE DEI BOX VERRA' DATA PRECEDENZA A CHI EFFETTUA LA PRENOTAZIONE PER TUTTE LE GIORNATE DI GARA. I BOX PRENOTATI PER UNA SOLA GIORNATA DI GARA SARANNO CONFERMATI DALLA SEGRETERIA ALLA DATA DI CHIUSURA ISCRIZIONI.

UNA VOLTA COMPILATI I CAMPI, CLICCARE SUL TASTO "**<u>INVIO</u>**" PER TORNARE ALLA PAGINA PRECEDENTE.

### PER PROCEDERE CON L'INSERIMENTO DEI PROPRI CAVALIERI E PONY CLICCARE RISPETTIVAMENTE SUI TASTI "INSERIMENTO CAVALIERI" E "INSERIMENTO PONY"

| <b>EXE</b>                                                                                                    | CAMP                                         | IONATI REGI<br>PIEMON<br>24 - 25                   | ONALI E F<br>TE CLUB<br>OTTOBRE 20           | INALE TROFEO<br>2020<br>20          |
|----------------------------------------------------------------------------------------------------|----------------------------------------------|----------------------------------------------------|----------------------------------------------|-------------------------------------|
| Menu pricipale Riepilogo Iscri                                                                                                    | zioni Benco Cavalleri<br>Isoritti dal Centro | Elianco Pony Iscritti<br>dal Cantro Modifica i luc | i dati Esnco Cavalieri<br>Isoritti alla gana | Elenco<br>Squadre/Cappie<br>iso/iti |
| Utima connessione II: 24/05/2019 18:<br>Precedente connessioni II:<br>Esol                                                                                                 | -00:56<br>< Le is                            | crizioni on-line chiudono il                       | 02/06/2019 >                                 | MENU PRINCIPALE                     |
|                                                                                                    |                                              | Inserimento Lista Cavalieri e                      | Pony                                         |                                     |
| [                                                                                                    | Inserimento Cavalieri                        | Inserimento Pony                                   | Importa da alt                               | tra Gara                            |
| Arrivo - Partenza<br>Scuderizzazione - Luce -<br>Arrivo previsto it.                                                                                                    | Mezzi                                        | Ind<br>Categoris Nurr                              | lividuali isoritti alla gara<br>nero         | Iscrizioni Individuali              |
| Partenza prevista il:                                                                                                    | search and                                   | Squad                                              | re-Coppie iscritte alla g                    | ara                                 |
|                                                                                                    | Categoria                                    | Squadra/Coppia                                     | Centro                                       | Inserita I<br>Nueva Sauadral Copela |
| Box prenotati 2 giorni N.<br>Box prenotati Sabato N.<br>Box prenotati Domenica N.<br>Posti Carmion prenotati N.<br>Posti Carmor prenotati N.<br>Attacchi luce prenotati N. |                                              |                                                    |                                              |                                     |
| per even                                                                                                    | tuali problemi di anor                       | Ritorna al Sito<br>malla o errori del elstema ma   | indare una mall a <u>info</u>                | @glennhorse.it                      |

#### LE PAGINE CHE SI APRIRANNO SARANNO LE SEGUENTI:

| Menu pricipale                                                    | e Riepilogo Iscrizioni                                                           | Elenco Cavalieri<br>Iscritti dal Centro | Elenco Pony Iscritti<br>dal Centro | Modifica i tuoi dati | Elenco Cavalieri<br>iscritti alla gara | Elenco<br>Squadre/Coppie<br>iscritti | Elenco iscritti<br>categorie Individuali |
|-------------------------------------------------------------------|----------------------------------------------------------------------------------|-----------------------------------------|------------------------------------|----------------------|----------------------------------------|--------------------------------------|------------------------------------------|
| Utente Connesso<br>Ultima connessio<br>Precedente conne<br>Esci   | : SCUDERIA COMPUNIX<br>ne il: 06/02/2020 22:34:36<br>assioni il: 06/02/2020 17:0 | ( SRL<br>}<br>)7:57                     |                                    |                      | ELENCO                                 | ISCRIZIONI                           | CAVALIERI                                |
|                                                                   |                                                                                  |                                         | Inserimento - M                    | odifica Cavalieri    |                                        |                                      |                                          |
|                                                                   | Cognome                                                                          |                                         | Nome                               | Patente              | Numero                                 | /                                    |                                          |
|                                                                   |                                                                                  |                                         |                                    | - v                  |                                        | Invio Anr                            | nulla                                    |
| Menu pricipale                                                    | e Riepilogo Iscrizioni                                                           | Elenco Cavalieri<br>Iscritti dal Centro | Elenco Pony Iscritti<br>dal Centro | Modifica i tuoi dati | Elenco Cavalieri<br>iscritti alla gara | Elenco<br>Squadre/Coppie<br>iscritti | Elenco iscritti<br>categorie Individuali |
| Utente Connesso:<br>Ultima connessior<br>Precedente conne<br>Esci | : SCUDERIA COMPUNIX<br>he il: 08/02/2020 22:34:38<br>essioni il: 08/02/2020 17:0 | SRL<br>5<br>7:57                        | lacorimento d                      | Madifica Danu        | ELE                                    |                                      | ZIONI PONY                               |
|                                                                   |                                                                                  | Boov                                    | inserimento - I                    | Record               |                                        |                                      |                                          |
|                                                                   |                                                                                  | POUV                                    |                                    | Fassabollo           | _                                      |                                      |                                          |

## COMPILARE TUTTI I CAMPI PRESENTI NELLA SCHERMATA, PRESTANDO PARTICOLARE ATTENZIONE AD INSERIRE CORRETTAMENTE I DATI RICHIESTI (<u>RIPORTARE QUANTO INDICATO SUL TESSERAMENTO IN</u> RIFERIMENTO AL NUMERO DI PATENTE E DI PASSAPORTO).

ATTENZIONE: LE PATENTI DEI CAVALIERI DEVONO ESSERE ISERITE NEL FORMATO FISE12345/A E I DOCUMENTI DEI PONY NEL FORMATO 12345A

UNA VOLTA INSERITITI TUTTI I CAVALIERI / PONY TORNARE AL MENU'PRINCIPALE CLICCANDO SULL'APPOSITO TASTO IN ALTO A SINISTRA.

PER PROCEDERE CON L'INSERIMENTO DELLE ISCRIZIONI CLICCARE SUL TASTO "*ISCRIZIONI INDIVIDUALI*" O "*NUOVA SQUADRA/COPPIA*" NEL CASO DI CATEGORIE A SQUADRE/COPPIE UTILIZZANDO LA FUNZIONE <u>"IMPORTA DA ALTRE GARE"</u> E' POSSIBILE CARICARE NEL CONCORSO CORRENTE IN MODO AUTOMATICO, I CAVALIERI E I PONY GIA' ISCRITTI IN UN'ALTRA GARA.

| ()<br>PIS                                                                                                    |                                                                                                    | CAMP                                   | ionati<br>Pii                       | <b>REGION</b><br>EMONTI<br>24 - 25 01     | NALI E F<br>E CLUB                                         | INALE TROFEO                                                              |
|----------------------------------------------------------------------------------------------------|----------------------------------------------------------------------------------------------------|----------------------------------------|-------------------------------------|-------------------------------------------|------------------------------------------------------------|---------------------------------------------------------------------------|
| Menu pricipale                                                                                                    | Riepilogo Iscrizioni                                                                                                    | Benco Cavalleri<br>Isoritti dai Centro | Elenco Pony Iscritti<br>dal Centro  | <sup>i</sup> Modifica i tuoi dati         | Elenco Cavalieri<br>Iscritti alla gara                     | Elenco<br>SquadrerCoppie<br>iscritti                                      |
| Utente Connesso: 80<br>Utima connessione I<br>Precedente coriness<br>Esol                                                                                                  | CUDERIA CAMPUNI<br>1: 24/05/2019 18:00:5<br>Ioni 1:                                                                                                   | K SRL<br>6                             |                                     |                                           |                                                            | MENU PRINCIPALE                                                           |
|                                                                                                    |                                                                                                    | < Le is                                | crizioni on-line<br>Inserimento Lis | chiudono il 02/0<br>ta Cavalieri e Pon    | )6/2019 ><br>V                                             |                                                                           |
|                                                                                                    | Ins                                                                                                    | erimento Cavalieri                     | Inserim                             | ento Pony                                 | Importa da al                                              | itra Gara                                                                 |
| Arrivo<br>Scuderizza<br>Arrivo previsto<br>Partenza previ<br>Box prenotati 2<br>Box prenotati 0<br>Posti Carmion p<br>Posti Carmion p<br>Posti Carmor p<br>Attacchi luce p | vo - Partenza<br>zione - Luce - Mez<br>ista il:<br>2 giorni N. 0<br>Sabato N. 0<br>Domenica N. 0<br>prenotati N. 0<br>prenotati N. 0<br>renotati N. 0 | Catagoria                              | Calagoria<br>Squadra/C              | Individu<br>Numero<br>Squadre-C<br>lappia | asli isoriti alla gara<br>coppie isori te alla s<br>Cantre | a<br>Iserizioni Individuali<br>gara<br>Inserita I<br>Nuova Squadra/Coppia |
|                                                                                                    | per eventual                                                                                                    | i problemi di anoi                     | Ritor<br>nalla o errori de          | rna al Sito                               | re una mail a <u>inf</u> e                                 | o@glennhorse.it                                                           |

- COME INDICATO DALLE IMMAGINI CHE SEGUONO, PER PROCEDERE BISOGNA SELEZIONARE IL PULSANTE INDICATO DALLA FRECCIA
- IN UNA NUOVA FINESTRA VIENE VISUALIZZATO UN L'ELENCO DI TUTTE LE GARE IN CUI SONO STATE FATTE LE ISCRIZIONI.
- SELEZIONARE LA GARA DALL'ICONA SULLA DESTRA
- APPARE UN POPUP CHE CHIEDE LA CONFERMA DELL'IMPORTAZIONE
- CONFERMATA LA SCELTA, VIENE VISUALIZZATA UNA NUOVA VIDEATA DOVE VENGONO MOSTRATI I CAVALIERI E PONY IMPORTATI NELLA GARA CORRENTE
- I DATI IMPORTATI POSSONO ESSERE GESTITI DALLE MASCHERE DI INSERIMENTO CAVALIERI E PONY.

| <b>E</b>                                                                                                    | CAMPIONATI REC<br>PIEMO<br>24 -                                                        | GIONALI E FINALE<br>ONTE CLUB 2020<br>25 OTTOBRE 2020                                                 | TROFEO                                                  |
|----------------------------------------------------------------------------------------------------|----------------------------------------------------------------------------------------|----------------------------------------------------------------------------------------------------|---------------------------------------------------------|
| na pricipalie – Riepilogo Iscrizioni                                                                                                    | Benco Cavaleni Benco Para Iscillà Modili<br>Iscillà dal Carloo dal Carloo Modili       | ca i turi dati Elence Cavalient Elence<br>Bontti alla gara Boudis/Cop<br>Bontti                       | pa Elenco iscritti<br>calegore individuati              |
| Innexisione 8 27/12/2020 15 49 35<br>inte connecsions 8: 27/12/2020 15 48                                                                                                    | 4                                                                                      | IMPOR IA CAV                                                                                          | ALIERI - PONY                                           |
| Data                                                                                                    | Seleziona la Gara da dove import<br>Gara                                               | are Cavalieri e Pony<br>Centro                                                                        | Importazione                                            |
| 23/02/2020                                                                                                    | 1 TAPPA TROFEO LUDICO<br>LOMBARDIA 2020                                                | SCUDERIE DELLA MALASPINA                                                                              | 8                                                       |
| 25/09/2020                                                                                                    | CAMPIONATO ITALIANO<br>INDIVIDUALE MOUNTED GAMES                                       | AREZZO EQUESTRIAN CENTRE                                                                              | 8                                                       |
| 12/12/2020                                                                                                    | NAZIONALE B - DISCIPLINE<br>LUDICOMG                                                   | ALABIRDI                                                                                              | 8                                                       |
|                                                                                                    | CAMPIONATI REC<br>PIEMO<br>24 -                                                        | GIONALI E FINALE<br>ONTE CLUB 2020<br>25 OTTOBRE 2020                                                 | TROFEO                                                  |
| u pricipalit Foeplingo Iscretioni<br>Ionnesso: SCUDERIA COMPUNIX S<br>omessione il 27/12/2020 15 40-35<br>rife connessioni il 27/12/2020 15 44                                                                                                    | Benco Cavaleni Benco Pany Isoliti Modili<br>Isoliti dal Cantro dal Cantro Modili<br>NL | ca i buri dati Elence Cavalient SquadrasCop<br>isoffi alla gara SquadrasCop<br>isoffi<br>IMPORTA CAVA | e= Eesco techti<br>categorie industuut<br>ALIERI - PONY |
| IMPORTAZIONE CAVALIERI<br>ARPA ELENVI IS FISE 1234707<br>FI OLTO MORCO IS FOR 1234707<br>FI OLTO MORCO IS FOR 1234707<br>- TROMPONE EL TORE - DISCI DA<br>VIDENO ALESSANDRO ARISE 12<br>- VIDI ONCELLO MATTEO - DISCI D<br>Toble Coval el Lignerati 6 | 21/6/A<br>8/A<br>248/M<br>248/M                                                        |                                                                                                    |                                                         |
| IMPORTAZIONE POKY<br>BLACK BOY 12340A<br>- LIMINE - 312450A<br>- LIMINE - 123430A<br>GREY FURICE - 1235 VECC<br>- LAMPO - 12349A                                                                                                    |                                                                                        |                                                                                                    |                                                         |
| - TORNADO - 12047/A<br>Totala pony importati: 5                                                                                                    |                                                                                        |                                                                                                    |                                                         |

| CA                                                                                                    | MPIONATI REGION<br>PIEMONTE<br>24 - 25 OTT                                      | ALI E FINALE TROFEO<br>CLUB 2020<br>TOBRE 2020                                                                              |
|----------------------------------------------------------------------------------------------------|---------------------------------------------------------------------------------|----------------------------------------------------------------------------------------------------|
| Manu pricipale Repliogo Iscrizioni Benco Ci<br>Iscritti dal<br>Isrite Connesso: SCUDERIA CAMPUNIX SRL<br>Ilina connessione I: 24/05/2019 18:00:56<br>recedente connessioni I:<br>ref | availeri Elenco Pony Iscritti<br>Centro dal Centro Modifice i luoi dati         | Elenco Cavalleri Squadre/Coppie Elenco iscritti<br>iscritti alla gara Squadre/Coppie individuali<br>iscritti menu principal |
| Inserimento Cava                                                                                                    | < Le iscrizioni on-line chiudono il 02/08<br>Inserimento Lista Cavalieri e Pony | /2019 ><br>Importa da altra Gara                                                                                            |
| Arrivo - Partenza<br>Scuderizzazione - Luce - Mezzi<br>Arrivo previsto it:<br>Partenza prevista it:                                                                                  | Individua<br>Catagoria Numero<br>Squadre-Coj<br>Ilegoria Squadra/Copola         | li iscritti alla gara<br>Iscrizioni Individuali<br>opie iscritte alla "ara<br>Centro Inserta I                              |
| Box prenotati 2 giorni N. 0<br>Box prenotati Sabato N. 0<br>Box prenotati Domenica N. 0<br>Posti Carnion prenotati N. 0<br>Posti Camper prenotati N. 0                               | 4                                                                               | Nuova Squadra/Coppia                                                                                                    |
| Attacchi luce prenotati N. 0                                                                                                    |                                                                                 |                                                                                                    |
|                                                                                                    | Ritorna al Sito                                                                 |                                                                                                    |

#### • ISCRIZIONI INDIVIDUALI

DOPO AVER CLICCATO SUL TASTO "*ISCRIZIONI INDIVIDUALI*" LA SCHERMATA CHE SI APRIRA' SARA' LA SEGUENTE:

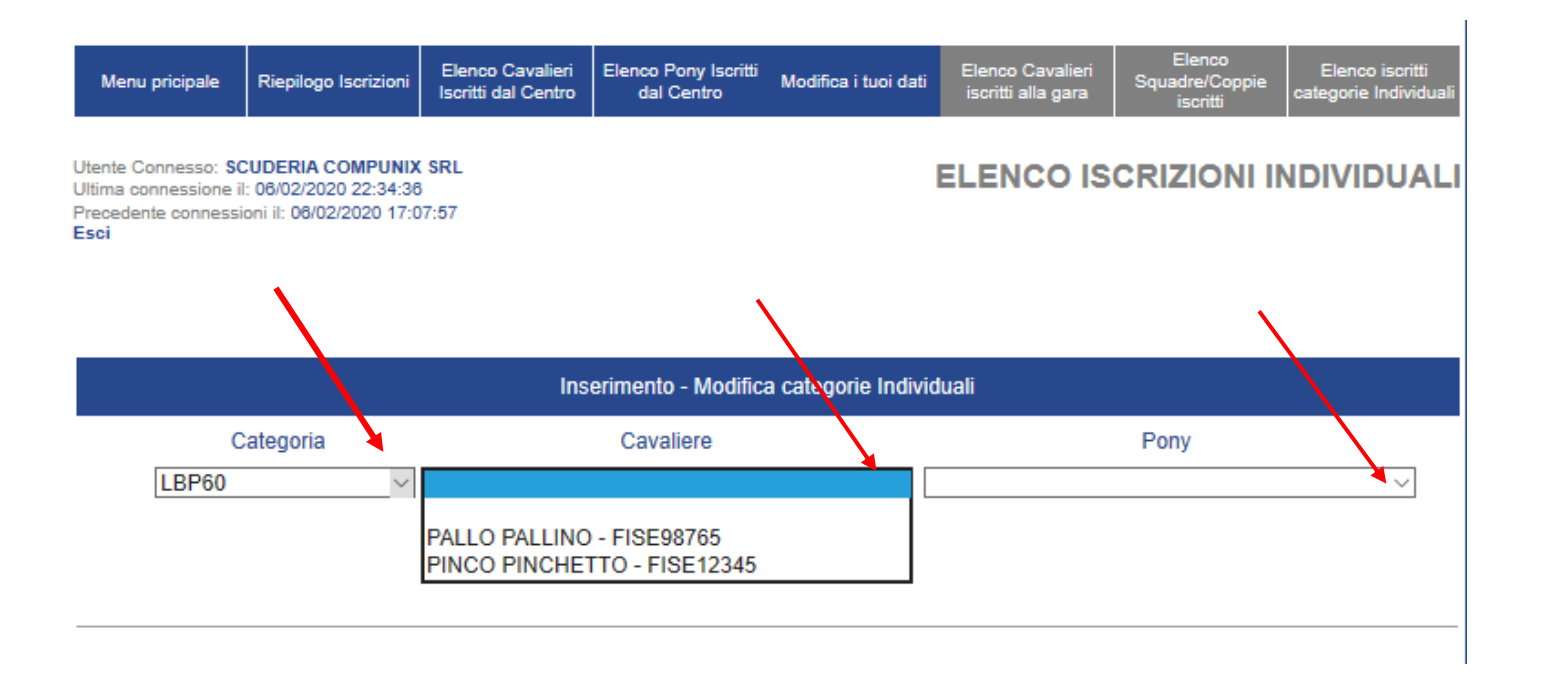

SELEZIONARE LA CATEGORIA DAL MENU' A TENDINA "*CATEGORIA*" E PROCEDERE CON LA SELEZIONE DEL CAVALIERE E DEL PONY DAI RISPETTIVI ELENCHI CHE COMPARIRANNO NEI DUE CAMPI<u>.</u>

CLICCANDO SUL TASTO "**INVIO**" L'ISCRIZIONE SARA' SALVATA ED IL BINOMIO SARA' RIPORTATO NELL' *"ELENCO ISCRIZIONI CATEGORIE INDIVIDUALI*"

T

| Menu pricipale                                                              | Riepilogo Iscrizioni                                                | Elenco Cavalieri<br>Iscritti dal Centro | Elenco Pony Iscritti<br>dal Centro | Modifica i tuo | oi dati Elen<br>iscri | ico Cavalieri<br>itti alla gara | Elenco<br>Squadre/Coppie<br>iscritti | Elen<br>categor | co iscritti<br>ie Individuali |
|-----------------------------------------------------------------------------|---------------------------------------------------------------------|-----------------------------------------|------------------------------------|----------------|-----------------------|---------------------------------|--------------------------------------|-----------------|-------------------------------|
| Utente Connesso: SC<br>Ultima connessione il<br>Precedente connessi<br>Esci | UDERIA COMPUNIX<br>: 06/02/2020 22:34:38<br>oni il: 06/02/2020 17:0 | <b>SRL</b><br>7:57                      |                                    |                | ELE                   | NCO IS                          | CRIZIONI                             | INDIV           | IDUALI                        |
|                                                                             |                                                                     | Ins                                     | erimento - Modifica                | a categorie I  | ndividuali            |                                 |                                      |                 |                               |
| С                                                                           | ategoria                                                            |                                         | Cavaliere                          |                |                       |                                 | Pony                                 |                 |                               |
|                                                                             |                                                                     | (                                       | Invio Annulla                      |                | ✓                     |                                 |                                      |                 | ~                             |
|                                                                             |                                                                     |                                         | -lenco iscrizioni ca               | teaorie Indiv  | viduali               |                                 |                                      |                 |                               |
| Categoria                                                                   | Cognome                                                             | Non                                     | ne                                 | Patente        | Numero                | Pony                            | P                                    | assaporto       |                               |
| LBP60                                                                       | PALLO                                                               | PAL                                     | LINO                               | A              | FISE98765             | PLUTO                           | 1                                    | 23456           | 2                             |

PER MODIFICARE O CANCELLARE L'ISCRIZIONE DEL BINOMIO CLICCARE RISPETTIVAMENTE SUI TASTI 🖉 o 🔀

PER INSERIRE LO STESSO BINOMIO SU UN'ATRA CATEGORIA INDIVIDUALE CLICCARE SUL TASTO "DUPLICA" A QUESTO PUNTO COMPARIRA' IL SEGUENTE MESSAGGIO:

|                                   | ×       |
|-----------------------------------|---------|
| Messaggio dal sito                |         |
| Vuoi duplicare il binomio selezio | nato?   |
| ОК                                | Annulla |
|                                   |         |

CLICCARE SU "<u>OK".</u> A QUESTO PUNTO L'ISCRIZIONE VERRA' DUPLICATA DIRETTAMENTE NELLA SEZIONE "ELENCO ISCRIZIONI CATEGORIE INDIVIDUALI" E LA SI POTRA' MODIFICARE CLICCANDO, COME DETTO IN PRECEDENZA , SUL TASTO 2 ED INSERENDO LA CATEGORIA CORRETTA.

DOPO AVER INSERITO TUTTE LE ISCRIZIONI INDIVIDUALI CLICCARE SUL TASTO "MENU' PRINCIPALE" PER TORNARE ALLA HOME PAGE.

|      |   | Gle   | nnH                    | ors               | e.It      |        |     |
|------|---|-------|------------------------|-------------------|-----------|--------|-----|
|      |   | Iscr  | izio                   | ni Or             | Line      |        |     |
| 1    |   | CAMPI | ONATI RI<br>PIEN<br>24 | EGIONA<br>IONTE C | LI E FINA | LE TRO | FEO |
| PINE | - |       |                        |                   |           |        |     |

• ISCRIZIONI CATEGORIE A SQUADRE/COPPIE

DOPO AVER CLICCATO SUL TASTO "*NUOVA SQUADRA/COPPIAI*" LA SCHERMATA CHE SI APRIRA' SARA' LA SEGUENTE:

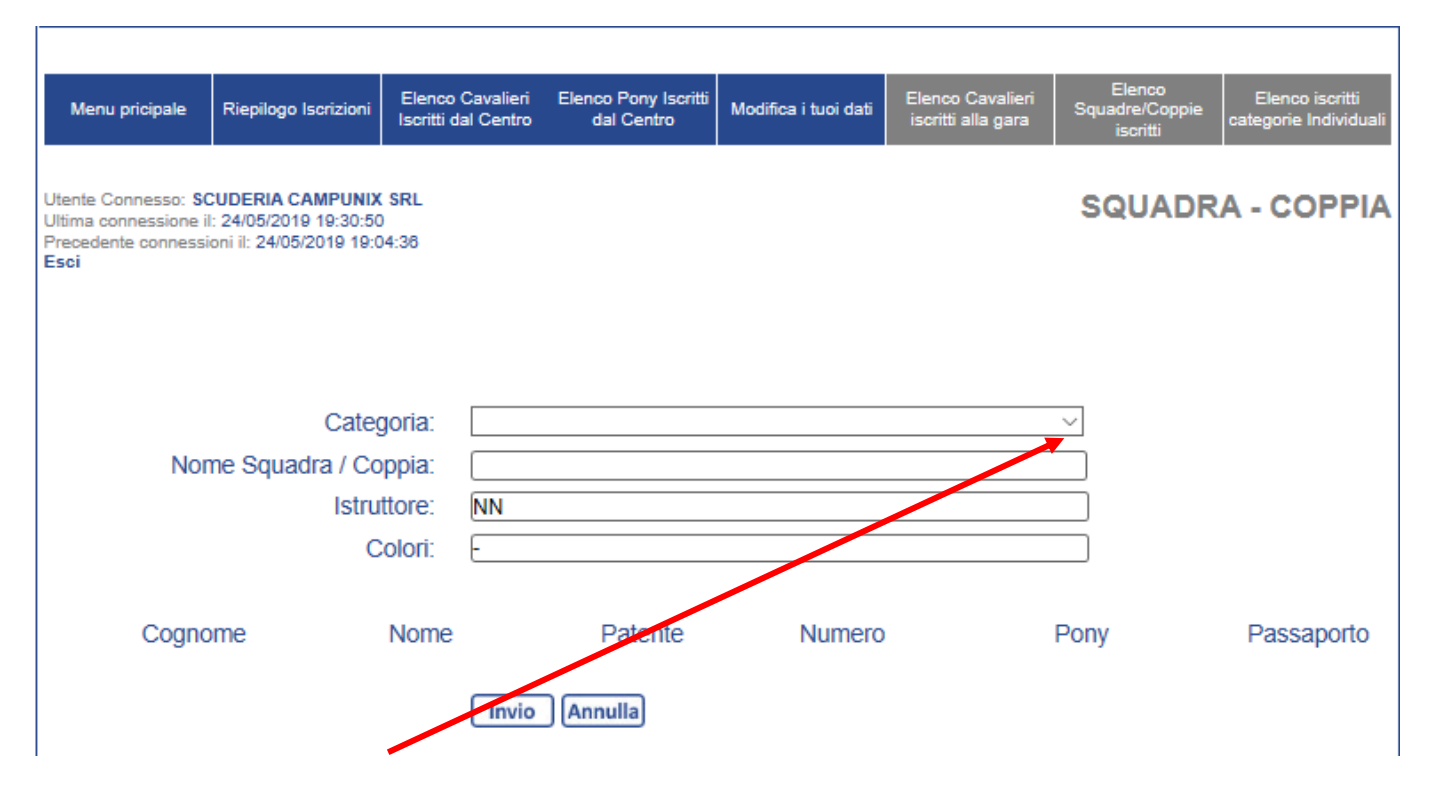

SELEZIONANDO DAL MENU' A TENDINA LA CATEGORIA COMPARIRANNO ANCHE I CAMPI RELATIVI AI BINOMI:

| Menu pricipale                                                         | Riepilogo Iscrizioni                                                    | Elenco Cavalieri<br>Iscritti dal Centro | Elenco Pony Iscritti<br>dal Centro | Modifica i tuoi dati | Elenco Cavalieri<br>iscritti alla gara | Elenco<br>Squadre/Coppie<br>iscritti | Elenco iscritti<br>categorie Individuali |
|------------------------------------------------------------------------|-------------------------------------------------------------------------|-----------------------------------------|------------------------------------|----------------------|----------------------------------------|--------------------------------------|------------------------------------------|
| Utente Connesso: S<br>Ultima connessione<br>Precedente conness<br>Esci | CUDERIA CAMPUNIX<br>il: 24/05/2019 19:30:50<br>ioni il: 24/05/2019 19:0 | 9)<br>9)<br>94:38                       |                                    |                      |                                        | SQUADR                               | A - COPPIA                               |
|                                                                        | Cator                                                                   |                                         | 0.04                               |                      |                                        |                                      |                                          |
| No                                                                     | Cale                                                                    |                                         |                                    |                      |                                        | <u> </u>                             |                                          |
| NO                                                                     | me Squadra (Co                                                          |                                         |                                    |                      |                                        | _                                    |                                          |
|                                                                        | Istru                                                                   | IIONO NN                                |                                    |                      |                                        |                                      |                                          |
|                                                                        | C                                                                       |                                         |                                    |                      |                                        |                                      |                                          |
|                                                                        | C                                                                       | avaliere                                |                                    |                      | Pony                                   |                                      |                                          |
| 1                                                                      |                                                                         |                                         | ~                                  |                      |                                        |                                      | $\sim$                                   |
| 2                                                                      |                                                                         |                                         | ~                                  |                      |                                        |                                      | $\sim$                                   |
| 3                                                                      |                                                                         |                                         | ~                                  |                      |                                        |                                      | ~                                        |
|                                                                        |                                                                         |                                         |                                    |                      |                                        |                                      |                                          |
|                                                                        |                                                                         | C                                       | Invio Annulla                      |                      |                                        |                                      |                                          |

INDICARE, QUINDI, IL NOME DELLA SQUADRA/COPPIA, L'ISTRUTTORE (QUALORA DIVERSO DA QUELLO INSERITO IN FASE DI REGISTRAZIONE DEL CENTRO) E SELEZIONARE I BINOMI DAL MENU' A TENDINA DEI RISPETTIVI CAMPI "CAVALIERE" E "PONY".

PREMERE IL TASTO "*INVIO*" PER SALVARE LA SQUADRA/COPPIA CHE COMPARIRA' COSI' NEL RIEPILOGO DELLE SQUADRE ISCRITTE

| Menu pricipale Riepilogo Iscrizioni                                                                                                    | Elenco Cavalieri<br>Iscritti dal Centro | Elenco Pony Iscritti<br>dal Centro | Modifica i tuoi dati | Elenco Cavalieri<br>iscritti alla gara      | Elenco<br>Squadre/Coppie<br>iscritti | Elenci<br>categorie | o iscritti<br>Individuali |  |  |  |  |
|----------------------------------------------------------------------------------------------------|-----------------------------------------|------------------------------------|----------------------|---------------------------------------------|--------------------------------------|---------------------|---------------------------|--|--|--|--|
| Jtente Connesso: SCUDERIA CAMPUNIX SRL<br>Jitima connessione il: 24/05/2019 19:30:50<br>Precedente connessioni il: 24/05/2019 19:04:38<br>Esci < Le iscrizioni on-line chiudono il 02/06/2019 > |                                         |                                    |                      |                                             |                                      |                     |                           |  |  |  |  |
|                                                                                                    |                                         | Inserimento List                   | a Cavalieri e Pon    | y                                           |                                      |                     |                           |  |  |  |  |
|                                                                                                    | Inserin                                 | nento Cavalieri                    | Inserimen            | to Pony                                     |                                      |                     |                           |  |  |  |  |
| Arrivo - Partenza<br>Scuderizzazione - Luce - Mezz                                                                                                    | i                                       | Categoria                          | Individu             | ali iscritti alla gara<br><sub>Numero</sub> |                                      |                     |                           |  |  |  |  |
| Arrivo previsto il: 08/06                                                                                                    |                                         | PGP B2<br>PGP B2                   |                      |                                             | 1                                    |                     |                           |  |  |  |  |
| Partenza prevista il: 09/06                                                                                                    |                                         |                                    |                      |                                             | (                                    | Iscrizioni          | Individuali               |  |  |  |  |
| Box prenotati 2 giorni N. 4                                                                                                    |                                         |                                    | Squadre-Co           | oppie iscritte alla g                       | ara                                  |                     |                           |  |  |  |  |
| Box prenotati Sabato N. 0                                                                                                    | Categoria                               | Squadra/Co                         | ppia                 | Centro                                      |                                      | Inserita il         |                           |  |  |  |  |
| Box prenotati Domenica N. 0                                                                                                    | GIMK 2 A1                               | PROVA GIN                          | IKANA A1 GIURIA      | SCUDERIA CAMP                               | PUNIX SRL 2                          | 24/05/2019          |                           |  |  |  |  |
| Posti Camion prenotati N. 0                                                                                                    |                                         |                                    |                      |                                             | Nu                                   | uova Squadr         | a/Coppia                  |  |  |  |  |
| Posti Camper prenotati N. 0                                                                                                    |                                         |                                    |                      |                                             |                                      |                     |                           |  |  |  |  |
| Attacchi luce prenotati N. 3                                                                                                    |                                         |                                    |                      |                                             |                                      |                     |                           |  |  |  |  |
| Prenotazione                                                                                                    |                                         |                                    |                      |                                             |                                      |                     |                           |  |  |  |  |

PER MODIFICARE O CANCELLARE L'ISCRIZIONE DELLA SQUADRA/COPPIA CLICCARE RISPETTIVAMENTE SUI TASTI

PER INSERIRE LA STEESSA SQUADRA/COPPIA IN UN'ATRA CATEGORIA CLICCARE SUL TASTO "DUPLICA" A QUESTO PUNTO COMPARIRA' IL SEGUENTE MESSAGGIO :

|                                               | ×                             |  |  |  |  |  |  |
|-----------------------------------------------|-------------------------------|--|--|--|--|--|--|
| Messaggio dal sito                            |                               |  |  |  |  |  |  |
| Vuoi duplicare la squadra/coppia selezionata? |                               |  |  |  |  |  |  |
|                                               |                               |  |  |  |  |  |  |
| Non consentire a questa pag                   | gina di creare altri messaggi |  |  |  |  |  |  |
| OK                                            | Annulla                       |  |  |  |  |  |  |
| UK                                            | / initia                      |  |  |  |  |  |  |

CLICCARE SU "**OK**". A QUESTO PUNTO L'ISCRIZIONE VERRA' DUPLICATA DIRETTAMENTE NELLA SEZIONE "SQUADRE-COPPIE ISCRITTE" E LA SI POTRA' MODIFICARE CLICCANDO, COME DETTO IN PRECEDENZA , SUL TASTO A ED INSERENDO LA CATEGORIA CORRETTA.

• ISCRIZIONI DELLE SQUADRE/COPPIE MISTE:

CLICCARE SU "ELENCO SQUADRE/COPPIE ISCRITTI"

| Menu pricipale                                                                              | Riepilogo Iscrizioni                                                 | Elenco Cavalieri<br>Iscritti dal Centro | Elenco Pony Iscritti<br>dal Centro | Modifica i tuoi dati | Elenco Cavalieri<br>iscritti alla gara         | Elenco<br>Squadre/Co<br>iscritti | ppie Eler<br>catego | nco iscritti<br>rie Individuali |  |
|---------------------------------------------------------------------------------------------|----------------------------------------------------------------------|-----------------------------------------|------------------------------------|----------------------|------------------------------------------------|----------------------------------|---------------------|---------------------------------|--|
| Utente Connesso : <b>SC</b><br>Ultima connessione il<br>Precedente connessic<br><b>Esci</b> | UDERIA COMPUNIX<br>: 06/02/2020 22:34:36<br>oni il : 06/02/2020 17:0 | srl<br>7:57<br>< Le is                  | crizioni on-line ch                | iudono il 16/02/     | /2020 >                                        | MEN                              | IU PRIN             | CIPALE                          |  |
| Inserimento Lista Cavalieri e Pony                                                          |                                                                      |                                         |                                    |                      |                                                |                                  |                     |                                 |  |
|                                                                                             |                                                                      | Inserin                                 | nento Cavalieri                    | Inserimento          | Pony                                           |                                  |                     |                                 |  |
| Arrivo<br>Scuderizzaz                                                                       | o - Partenza<br>ione - Luce - Mezz                                   | i                                       | Categoria<br>LBP60                 | Individual           | i iscritti alla gara<br><sup>Numero</sup><br>1 |                                  |                     |                                 |  |
| Arrivo previsto i<br>Partenza previs                                                        | il:<br>sta il:                                                       |                                         |                                    |                      |                                                |                                  | Iscrizioni          | Individuali                     |  |
| Posti Camion p                                                                              | renotati N. 0                                                        |                                         |                                    | Squadre-Cop          | pie iscritte alla gar                          | а                                |                     |                                 |  |
| Posti Camper p                                                                              | renotati N. 0                                                        | Categoria                               | Squadra/Copp                       | pia                  | Centro                                         |                                  | Inserita il         |                                 |  |
| Attacchi luce pr                                                                            | enotati N. 0                                                         | GIMK 2 A1                               | COPPIE ESEMPIO 1                   |                      | SCUDERIA COMPU                                 | INIX SRL                         | 06/02/2020          |                                 |  |
| Pre                                                                                         | enotazione                                                           |                                         |                                    |                      |                                                |                                  | Nuova Squadr        | ra/Coppia                       |  |
|                                                                                             |                                                                      |                                         |                                    |                      |                                                |                                  |                     |                                 |  |

SI APRIRA', QUINDI UNA SCHERMATA CON TUTTE LE COPPIE ISCRITTE DA TUTTI I CIRCOLI FINO A QUEL MOMENTO.

| Menu pricipale                                                              | Riepilogo Iscrizioni                                                 | Elenco Cavalieri<br>Iscritti dal Centro | Elenco Pony Iscritti<br>dal Centro | Modifica i tuoi dati | Elenco Cavalieri<br>iscritti alla gara | Elenco<br>Squadre/Coppie<br>iscritti | Elenco iscritti<br>categorie Individuali |
|-----------------------------------------------------------------------------|----------------------------------------------------------------------|-----------------------------------------|------------------------------------|----------------------|----------------------------------------|--------------------------------------|------------------------------------------|
| Utente Connesso: SC<br>Ultima connessione il<br>Precedente connessi<br>Esci | CUDERIA COMPUNIX<br>: 06/02/2020 22:34:30<br>oni il: 06/02/2020 17:0 | ( SRL<br>3<br>)7:57                     |                                    | :                    | SQUADRE                                | ISCRITTE #                           | ALLA GARA                                |
| GIMK                                                                        | 2 A1 COPPIE                                                          | ESEMPIO 1                               |                                    | SCUDE                | RIA COMPUNIX                           | SRL                                  | 2                                        |
|                                                                             |                                                                      | 1 PALLO PALLINO                         |                                    | PLUTO                |                                        |                                      |                                          |
|                                                                             |                                                                      | 2 PINCO PINCHETT                        | го                                 | TOPOLIN              | NO                                     |                                      |                                          |
| JUMP                                                                        | 40 A2 COPPIE                                                         | ESEMPIO 2                               |                                    | SCUDE                | RIA COMPUNIX                           | SRL                                  | 2                                        |
|                                                                             |                                                                      | 1 PALLO PALLINO                         |                                    | TOPOLIN              | 0                                      |                                      |                                          |
|                                                                             |                                                                      | 2 PINCO PINCHETT                        | го                                 | PLUTO                |                                        |                                      |                                          |

CLICCARE SUL TASTO 🖾 VICINO ALLA SQUADRA/COPPIA "MISTA" A CUI DOVETE AGGIUNGERE IL VOSTRO BINOMIO.

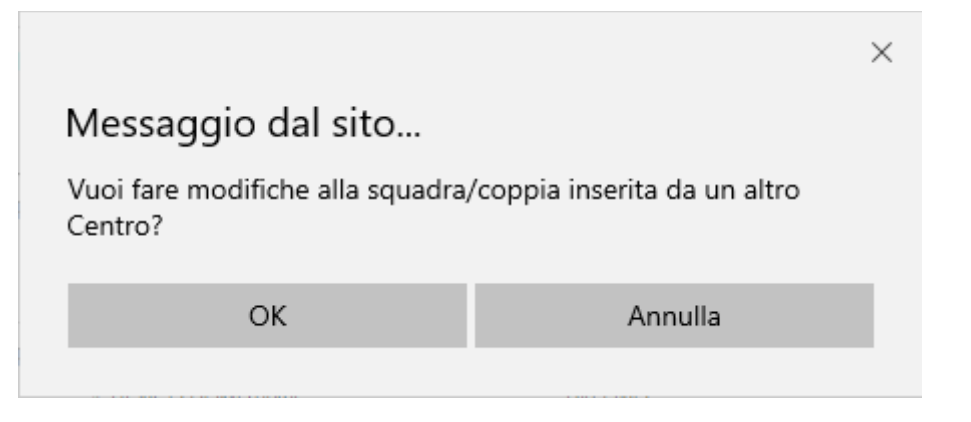

CLICCANDO SUL TASTO "**OK**" SI APRIRA', QUINDI, LA SEGUENTE SCHERMATA:

| Menu pricipale                                                                            | Riepilogo Iscrizioni                                                                                                    | Elenco Cavalieri<br>Iscritti dal Centro | Elenco Pony Iscritti<br>dal Centro | Modifica i tuoi dati | Elenco Cavalieri<br>iscritti alla gara | Elenco<br>Squadre/Coppie<br>iscritti | Elenco iscritti<br>categorie Individuali |  |  |
|-------------------------------------------------------------------------------------------|----------------------------------------------------------------------------------------------------|-----------------------------------------|------------------------------------|----------------------|----------------------------------------|--------------------------------------|------------------------------------------|--|--|
| Utente Connesso: <b>S</b> (<br>Ultima connessione i<br>Precedente connessi<br><b>Esci</b> | CUDERIA COMPUNIX<br>1: 06/02/2020 22:34:36<br>oni il: 06/02/2020 17:0                                                                                                    | ( SRL<br>5<br>17:57                     |                                    | MODI                 | FICA ISCRI                             | ZIONI ALTR                           | O CENTRO                                 |  |  |
| Modifica<br>Iscritta ne<br>Inserita d<br>per poter                                        | Modifica alla Squadra/Coppia: ESEMPIO 1<br>Iscritta nella categoria: GIMK 2 A1 COPPIE<br>Inserita dal centro: SCUDERIA COMPUNIX SRL<br>per poter procedere con la modifica inserisci il Codice Pin del centro SCUDERIA COMPUNIX SRL |                                         |                                    |                      |                                        |                                      |                                          |  |  |
|                                                                                           | codice Pin:                                                                                                    | Invio                                   | ]                                  |                      |                                        |                                      |                                          |  |  |
| sistema iscrizioni online by COMPUNIX Srl                                                 |                                                                                                    |                                         |                                    |                      |                                        |                                      |                                          |  |  |

NEL CAMPO "**CODICE PIN**" INSERIRE IL CODICE CHE DEVE ESSERVI STATO COMUNICATO IN PRECEDENZA DAL CIRCOLO CHE HA INSERITO LA SQUADRA/COPPIA MISTA.

SI APRIRA', COSI', LA SCHERMATA PER LA COMPOSIZIONE DELLA SQUADRA/COPPIA MISTA DOVE ANDRETE AD INSERIRE IL VOSTRO BINOMIO.

| Menu pricipale                                                        | Riepilogo Iscriz                                         | ioni Elenco<br>Iscritti i       | Cavalieri<br>tal Centro | Elenco Pony Iscritt<br>dal Centro | <sup>i</sup> Modifica i tuoi da      | 6 Elenco Cavalieri<br>iscritti alta gara | Elenco<br>SquadrelCoppie<br>iscritti | Elenco iscritti<br>categorie Individua |
|-----------------------------------------------------------------------|----------------------------------------------------------|---------------------------------|-------------------------|-----------------------------------|--------------------------------------|------------------------------------------|--------------------------------------|----------------------------------------|
| Utente Connesso: S<br>Utima connessione<br>Precedente conness<br>Isci | CUDERIA COMP<br>1: 27/05/2019 10-<br>ioni il: 27/05/2019 | UNIX SRL<br>57:45<br>0 10:15:52 |                         |                                   |                                      |                                          | SQUADR                               | A - COPPI                              |
|                                                                       | с                                                        | ategoria:                       | GIMK 2                  | A3                                |                                      |                                          | 9                                    |                                        |
| No                                                                    | me Squadra                                               | Coppia:                         | SCUSY                   | GIMK2 A3                          |                                      |                                          |                                      |                                        |
|                                                                       | 1                                                        | struttore:                      | SABRIN                  | IA TRINELLI                       |                                      |                                          |                                      |                                        |
|                                                                       |                                                          | Colori:                         | -                       |                                   |                                      |                                          |                                      |                                        |
|                                                                       |                                                          |                                 |                         |                                   |                                      |                                          |                                      |                                        |
| Cogn                                                                  | ome                                                      | N                               | ome                     | Patente                           | Numero                               | Po                                       | ny                                   | Passaporto                             |
| Cogn<br>1 TROMBONE                                                    | ome                                                      | MASSIMO                         | ome                     | Patente                           | Numero                               | Po<br>PONY TROMBONE                      | ny                                   | Passaporto                             |
| Cogn<br>1 TROMBONE<br>2 TROMBETTI                                     | NA                                                       | N<br>MASSIMO<br>MATTEO          | ome                     | Patente<br>A<br>A                 | Numero<br>FISE29810//<br>FISE29361// | Po<br>PONY TROMBONE<br>PONY TROMBETT     | ny<br>E                              | Passaporto<br>12345<br>12345           |

UNA VOLTA COMPLETATA LA SQUADRA/COPPIA CLICCARE SUL TASTO "INVIO" PER SALVARE.

ATTENZIONE: I BINOMI DELLE COPPIE MISTE COMPARIRANNO SOLO NEL RIEPILOGO ISCRITTI DEL 1° CIRCOLO CHE INSERIRA' LA COPPIA.

|                                                                       |                                                                                    | Gle                                     | nnH                                | O <b>rs</b><br>ni Or | e.lt                                   |                                       |                                          |  |
|-----------------------------------------------------------------------|------------------------------------------------------------------------------------|-----------------------------------------|------------------------------------|----------------------|----------------------------------------|---------------------------------------|------------------------------------------|--|
| PINE                                                                  | CAMPIONATI REGIONALI E FINALE TROFEO<br>PIEMONTE CLUB 2020<br>24 - 25 OTTOBRE 2020 |                                         |                                    |                      |                                        |                                       |                                          |  |
| Menu pricipale                                                        | Riepilogo Iscrizioni                                                               | Elenco Cavalieri<br>Iscritti dal Centro | Elenco Pony Iscritti<br>dal Centro | Modifica i fuoi dati | Elenco Cavalieri<br>iscritti alla gara | Elenco<br>Squadrer/Coppie<br>iscritti | Elenco iscritti<br>categorie Individuali |  |
| Utente Connesso. S<br>Utima connessione<br>Precedente conness<br>ESCI | CUDERIA COMPUNEX<br>il: 27/12/2020 16:21-22<br>ioni: il: 27/12/2020 15:4           | SRL<br>(35                              |                                    |                      | ELENCO IS                              | CRIZIONI I                            | NDIVIDUALI                               |  |

CLICCANDO SUL TASTO "*RIEPILOGO ISCRIZIONI*" SARA' POSSIBILE ACCEDERE AD UN RIEPILOGO INDICATIVO DEI COSTI